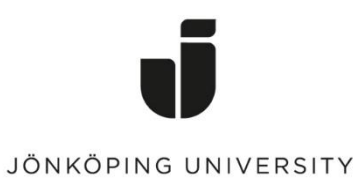

IT Helpdesk Jönköping University

Manual Created by: SPHE Modified 2021-09-28

## Glömma nätverk i Windows 10

Klicka på ikonen för nätverk

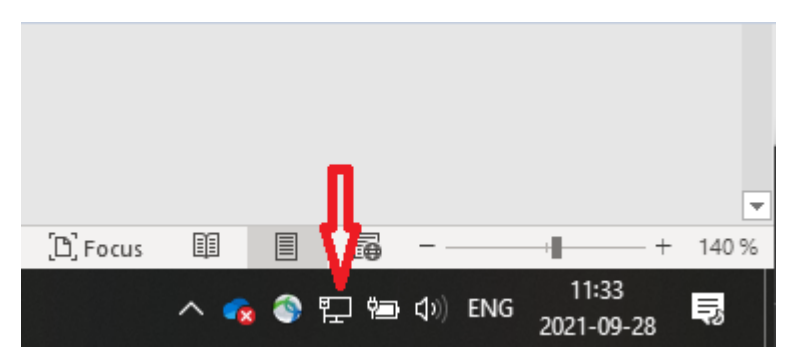

Klicka på Network & Internet settings

|                    | a.nj.se<br>onnecti          | ed                     |                               |           |         |   |
|--------------------|-----------------------------|------------------------|-------------------------------|-----------|---------|---|
| <i>a</i> w         | /i-Fi                       |                        |                               |           |         |   |
| (6 <sub>Ti</sub>   | urned c                     | off                    |                               |           |         |   |
| Turn Wi            | -Fi back                    | con                    |                               |           |         |   |
| Manu               | ally                        |                        |                               |           |         | ~ |
| IVIALU             | any                         |                        |                               |           |         |   |
| imaria             |                             |                        |                               |           |         |   |
|                    |                             |                        |                               |           |         |   |
| Networ             | k & Int                     | ernet se               | ttings                        | nection n |         |   |
| Networ             | k & Int<br>ettings, s       | ernet se<br>such as ma | ttings<br>aking a con         | nection n | neu. 1. |   |
| Networ<br>Change s | k & Int<br>ettings, s<br>ታን | ernet se<br>ouch as ma | ttings<br>aking a con<br>(۱۹) | nection n | neu. 1. |   |

## Klicka på Wi-Fi i Menyn

| ← Settings                 | - 🗆 X |
|----------------------------|-------|
| Find a setting             | Q     |
| Network & Internet         |       |
| Status                     |       |
| n. Wi-Fi                   |       |
| 記 Ethernet                 |       |
| 📅 Dial-up                  |       |
| ∞ VPN                      |       |
| $r_{2D}^{n}$ Airplane mode |       |
| (မု) Mobile hotspot        |       |
| Proxy                      |       |
|                            |       |
|                            |       |
|                            |       |
|                            |       |
|                            |       |
|                            |       |

# Klicka på Manage known networks

| ← Settings                                                                                                    | -               |   | × |  |
|----------------------------------------------------------------------------------------------------|-----------------|---|---|--|
| ல் Wi-Fi                                                                                                    |                 |   |   |  |
| Wi-Fi                                                                                                    |                 |   |   |  |
| Off Off                                                                                                    |                 |   |   |  |
| Turn Wi-Fi back on                                                                                                    |                 |   |   |  |
| Manually ~                                                                                                    |                 | / |   |  |
| Show available networks                                                                                                    |                 |   |   |  |
| Hardware properties                                                                                                    |                 |   |   |  |
| Manage known networks                                                                                                    |                 |   |   |  |
| Random hardware addresses                                                                                                    |                 |   |   |  |
| your location when you connect to different Wi-Fi networks. This applies to new connections.                                                          | settin          | 9 | I |  |
| Use random hardware addresses                                                                                                    |                 |   |   |  |
| Off Off                                                                                                    |                 |   |   |  |
| Hotspot 2.0 networks                                                                                                    |                 |   |   |  |
| Hotspot 2.0 networks make it more secure to connect to public V<br>hotspots. They might be available in public places like airports, hr<br>and cafes. | Vi-Fi<br>otels, |   |   |  |
| Let me use Online Sign-Up to get connected On                                                                                                    |                 |   |   |  |

Klicka på Eduroam

~

+

(c.

(h

HJ-PDA

Get help

#### Settings $\times$ Settings ~ 命 Wi-Fi 命 Wi-Fi Manage known networks Manage known networks Add a new network Add a new network +Search this list Search this list Filter by: All Sort by: Preference $\, \smallsetminus \,$ Filter by: All 🗸 fine eduroam de duroam Campus Grenna AirTame Properties Forget In Julias-5g Campus Grenna AirTame (h Inter Julias Julias-5g (c. WIFIHUB\_FE0652 Julias (h HUAWEI-6C59 WIFIHUB\_FE0652 (h

## Logga in på Wifi (Eduroam)

Ta ur datorn i dockan (eller dra ut nätverkskabeln i dockan), klicka på nätverkssymbolen och välj Wifi

| 루 ad.hj.se                                            | HJ-PDA<br>Connecting                                                                 |
|-------------------------------------------------------|--------------------------------------------------------------------------------------|
| Connected                                             | eduroam<br>Secured                                                                   |
|                                                       | Connect automatically                                                                |
| Turned off                                            | Connect                                                                              |
|                                                       | JU-Visitor                                                                           |
| Turn Wi-Fi back on                                    |                                                                                      |
| Manually                                              | A 4DC - REBEL                                                                        |
|                                                       | Ac                                                                                   |
| Network & Internet settings                           | The Hidden Network                                                                   |
| Change settings, such as making a connection metered. |                                                                                      |
| (i) (i)                                               | Network & Internet settings<br>Change settings, such as making a connection metered. |
| Wi-Fi Airplane mode hotspot                           | ん r p Airplane mode hotspot                                                          |

Logga in med dessa uppgifter: "användarnamn"@ju.se Eduroamlöseord ska vara på exact 7 tecken

På myaccount.ju.se på fliken Eduroam kan du byta lösenordet ifall du har glömt bort det.

### Klicka på Forget

HUAWEI-6C59

(h

HJ-PDA

 $\times$